## ISTRUZIONI PER LA REGISTRAZIONE E PER LA PRESENTAZIONE DI UNA RICHIESTA DI CESSIONE A TITOLO GRATUITO

La procedura di registrazione si attiva attraverso il link **Presentare una richiesta di registrazione** cliccando il quale si accede al seguente *form* nel quale devono essere inseriti il nome e cognome della persona fisica che richiede la registrazione, l'ente per cui viene presentata la richiesta ed il relativo recapito postale, nonché un indirizzo *e-mail* ed un numero telefonico di riferimento.

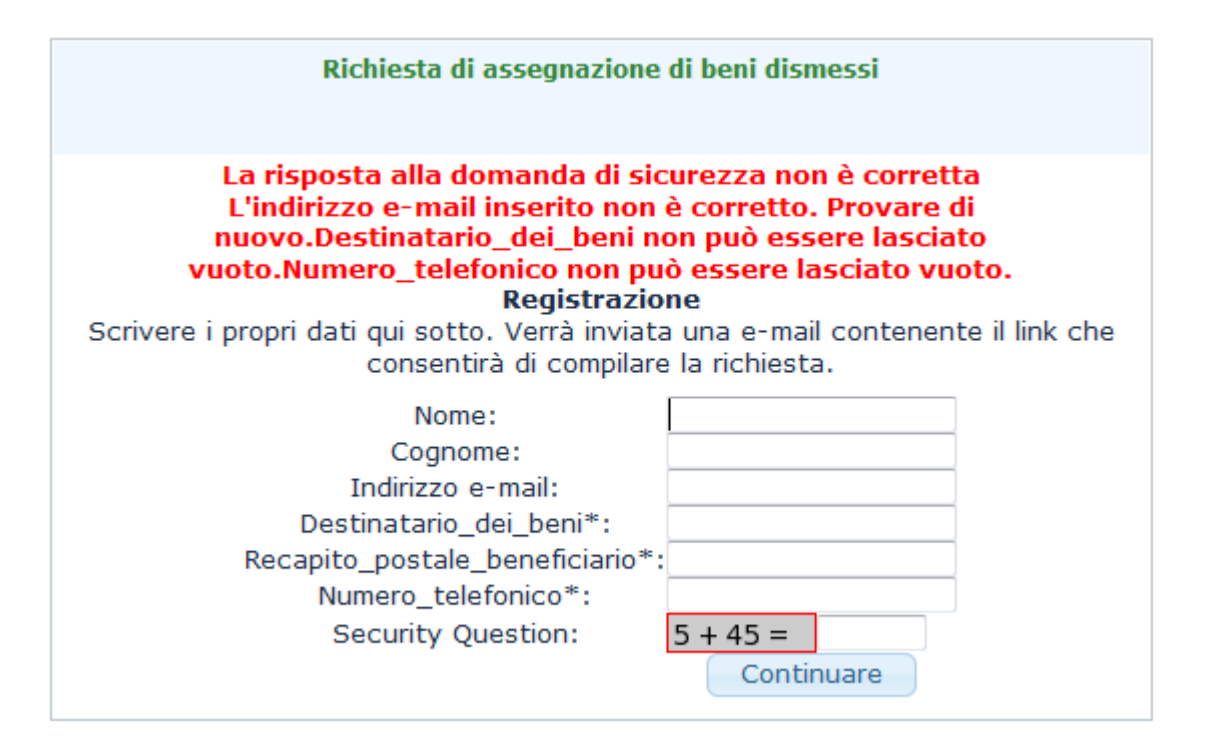

Ai fini della verifica che la richiesta di registrazione sia stata effettivamente presentata da una persona fisica e non da un sistema automatico è previsto l'obbligatorio inserimento nel *form* del risultato della somma di due numeri.

Una volta correttamente inoltrata la richiesta di registrazione si riceverà all'indirizzo *e-mail* in essa indicato un messaggio nel quale sarà contenuto un ulteriore *link* cliccando il quale si potrà effettuare la richiesta di cessione a titolo gratuito. Tale *link* potrà essere successivamente utilizzato per ulteriori richieste di cessioni a titolo gratuito aventi ad oggetto differenti tipologie di beni.

Dopo un messaggio di benvenuto si accederà ad una pagina nella quale si dovrà indicare la tipologia di bene richiesto ed il relativo quantitativo (provvedendo per tipologie di beni diversi da postazioni informatiche e stampanti o arredi a selezionare l'opzione "Altro" ed a specificare nel campo "Inserire il commento" la tipologia di bene richiesto), nonché la finalità a cui saranno destinati i beni ceduti.

Per poter completare la richiesta si dovrà obbligatoriamente:

1) allegare un *file* pdf contenente copia della richiesta di cessione a titolo gratuito firmata dal rappresentante dell'ente o, in alternativa, un *file* firmato digitalmente dal medesimo rappresentante.

Dovrà essere allegata obbligatoriamente copia del documento di identità del firmatario della richiesta, nel caso in cui questa non sia stata firmata digitalmente;

2) esprimere la propria autorizzazione al trattamento dei dati personali comunicati con la richiesta di cessione a titolo gratuito.

Al termine dell'invio della richiesta si riceverà un'*e-mail* di conferma del suo completamento e della registrazione dei dati in essa contenuti.